### ■入塾申込書の二次元コードから、塾生用ポータルサイト「CATS@Home」に メールアドレス・受講料振替口座をご登録ください。Pit CARDをお持ちの方はカード番号をご登録ください。 ■入塾申込書に記載されている連絡先の電話番号をご確認ください。 ※CATS@Homeからのメールが届かない場合は、info@eikoh-Ims.com(lは「イチ」ではなく「エル」)を受信許可設定 してください。受信許可設定の詳細はお使いの携帯電話会社にお問い合わせください。 メールアドレス・受講料振替口座・Pit CARDのご登録方法 入塾申込書に印字されている メールアドレスの確認メールが届くので、 1 5 二次元コードをお手持ちの 24時間以内に確認URLをクリック 携帯電話やスマートフォンで読み取る このメールは、小5様の<CATS@Home>にてメールア ドレスをご登録・ご変更 いただいた方への確認メールです。メールアドレス登録 作成日 2024/9/19 № №2230900005 1枚目/2枚中 2枚目以降の 💁 2 は明細になっています。必ずご確認ください。 入塾申込書 ★□-□ ₺ご谢题の上、□の[ はまだ完了していません。 E 1 お申込者情報 記載のない項目についてご記入ください。また、内容に間違いがある場合、二重線を引き訂正してください。 <CATS@Home>内の以下の仮登録を受け付けました。 ・通常時のお知らせ転送メール 性別 男 フリガナ エイ: 生年月日 2016 年 5月1日生 保護者名 栄光 ・緊急メール 入整者名 栄光 太郎 次元コー 東京都千代田区富士見 電話番号2 090-0000-0000 統柄( 電話番号 1 03-0000-0000 舵桁( 登録を守了するには、メール受信より 24 時間以内に下 8-875 W **民急速格**务 尼UBLへアクセスしてください。 F 5 18 A -nu8Bl0mwiti8ZTsnQV7eAxhZyhMwOnrif14f3JUIYE 二次元コードは入塾申込書作成日から2週間有効です。 JInSdLPACMfJUPGjw36JD メールアド メールアドレスを 確認画面が表示されたら「確認」を押して 2 6 登録 メールアドレスの登録完了 送信先 ・受信するメールは、アドレス ごとに「お知らせ」「緊急時」 「登録ありがとうございます。 「入退室」を選択できます。 F記のボタンをクリックして、登録を完了してください お知らせ 🗸 緊急時 🗸 メールアドレスの変更や朝鮮をする場合は、CATSのF ご家庭の中で必ずどなたかは カード番号の見方 3種類すべて受信されるよう 設定をお願いいたします。 ・大学受験ナビオ、増田塾にお通いの 方などPit CARDをお持ちでない方は、「入退室」の チェックを外してください。 画面を下にスクロールして ・複数のメールアドレスを登録したい場合は、 「受講料振替口座を登録する」を押す CATS@Homeのご利用開始後「設定」より追加で CATSCalHome スクロ ール ご登録ください。 保護者様送信先 \*送信先 Pit CARD表面記載のカード番号10桁を 3 ~ ~ 入力 (Pit CARDをお持ちでない方は④へ進んでください) 朱光ビットカード カード番号の見方 Pit 「銀行口座を登録・追加する」を押す 8 CARD ..... ..... 服行 新建支运 \*\*\*\*789 宋光一部每 通塾中のごきょうだいの口座登録が お済みの場合は、そちらの口座を 銀行 \*\*\*\*777 乐水二郎母 「確認」を押す カード番号の見方 ご利用いただけます。 1015100-1010-18107-8 この画面が表示されない場合は、 23 ⑦にお進みください。

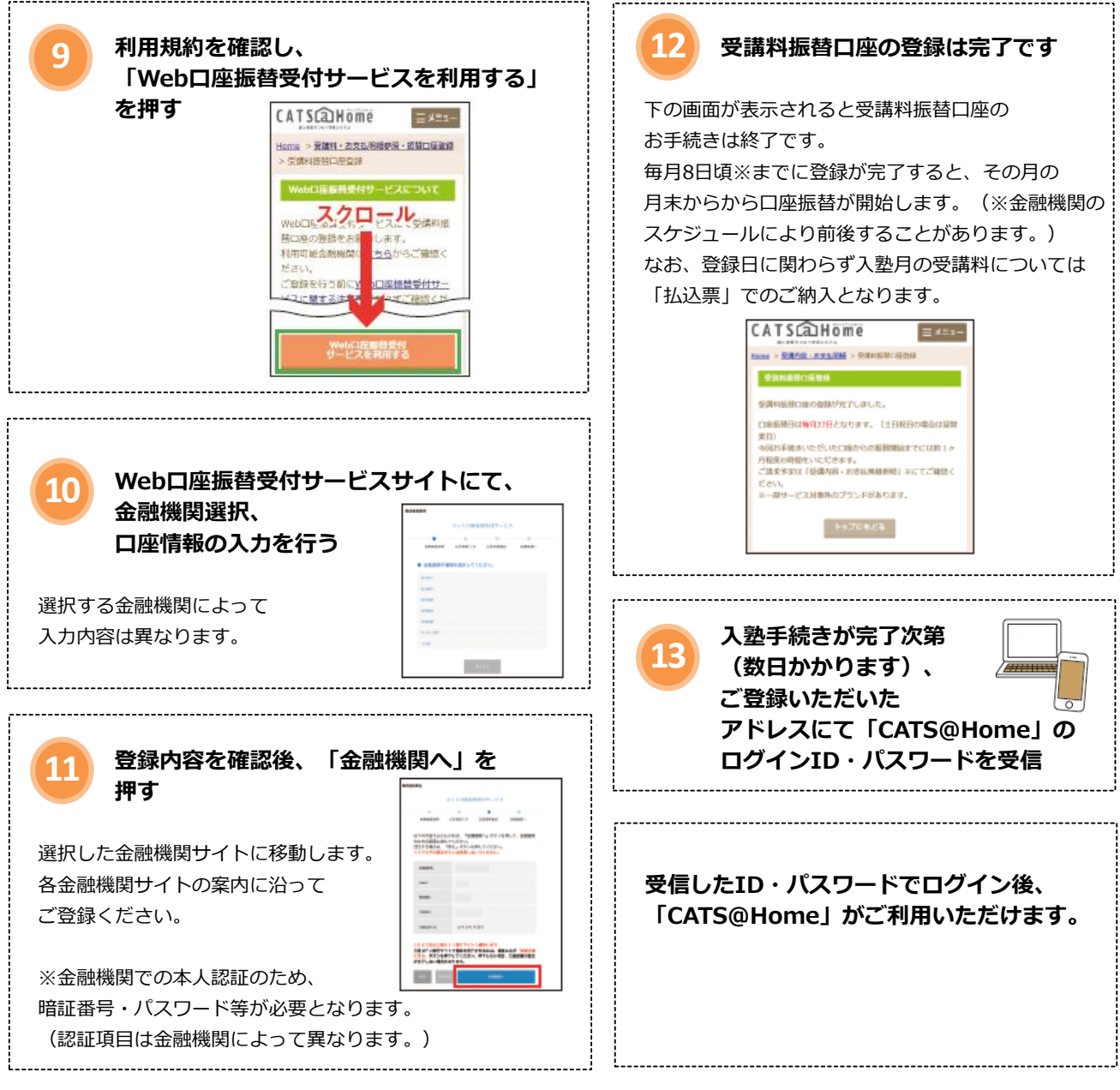

※初めてログインする際は、パスワードの変更をお願いいたします。 ※ログインに関するご不明点は、CATS@Homeログインページ→「ログイン、操作方法についてのお問い合わせ」から お問い合わせください。

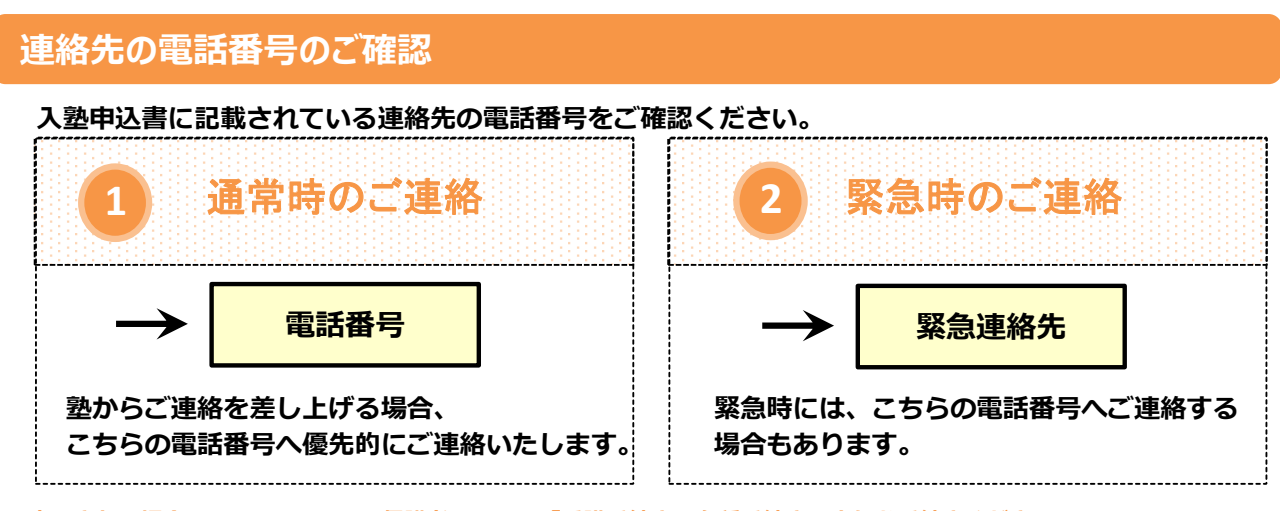

※変更される場合は、CATS@Home保護者ページ→「受講手続き・各種手続き」よりお手続きください。

#### Pit CARD通知先メールアドレスの登録方法 受講料振替口座の確認方法 入塾手続き完了後に届く CATS@Homeの保護者ページより 1 「受講内容・お支払明細参照・振替口座 「CATS@Home」の ログインID・パスワードを 登録」を押す CATSCATHome = x=0 確認する 保凭せた: 0 80002-B0R5 Baras A. 28-88-下記の二次元コードまたはURL 2 .... から 保護 者 ID で CATS@Homeにログインする e ---E. 2 「受講料振替口座登録・変更」を押す CATSCalHome ≡×==https://www.eikoh-lms.com/ ₩ > 極課内線 · お支払用編 ログインID・パスワードが分からない場合は CATS@Homeログインページの「ログイン、操作方法に 毎月の受護内容 ついてのお問い合わせ」からお問い合わせください。 \_\_\_\_\_ 受講科振藝口座 メニューの「設定」 CATSCalHome ≡×=a のご登録・ご変 3 What's New 更ができます。 から設定画面へ 栄光ゼミナール <u> お知らせ一般を見る</u> TUTIO TUTIO 20 - 80 -78.80 4 お子さまのお名前の右に「口座登録済」と 42 #202-XEROCEA 日 発展 スクシュー 2010 3 表示されていれば登録完了しています 57A ..... CATSCEHome E #24\* 受講料振替口座登録後は 118 - 无限内容 - 白文为不同中日 - 东南口乐家 0---「登録処理中」と表示されます。 数日後には「口座登録済」と 6項目初期に増え登録・変更する方にチ エラジをつけて「智校する」を押してく メールアドレスを 送信先1 表示されます。 1989年前日本語会/大會計畫紀算 的牛之助1 12818-2 入力して「登録」 入避室 NAETH LITHIN O $\checkmark$ $\checkmark$ を押す 利用可能な素剤制度はこちら 送景朱2 動体を取っ ----- $\checkmark$ ~ ~ \_\_\_\_\_ 「口座登録済」の右にある「+」を押すと、 4 登録した口座が確認できます 確認メールが届くので、 5 受講科術所口座登録 24時間以内に確認URLをクリック 受講科振替口座を登録・変更する方にチ エックをつけて「登録する」を押してく ださい。 ∞同じ口座を登録する場合は複数選択可 (3名まで) 口座登録済 😑 果光花子様 最終確認画面が表示されたら 6 「確認」を押して登録完了

# 受講料振替口座の変更方法

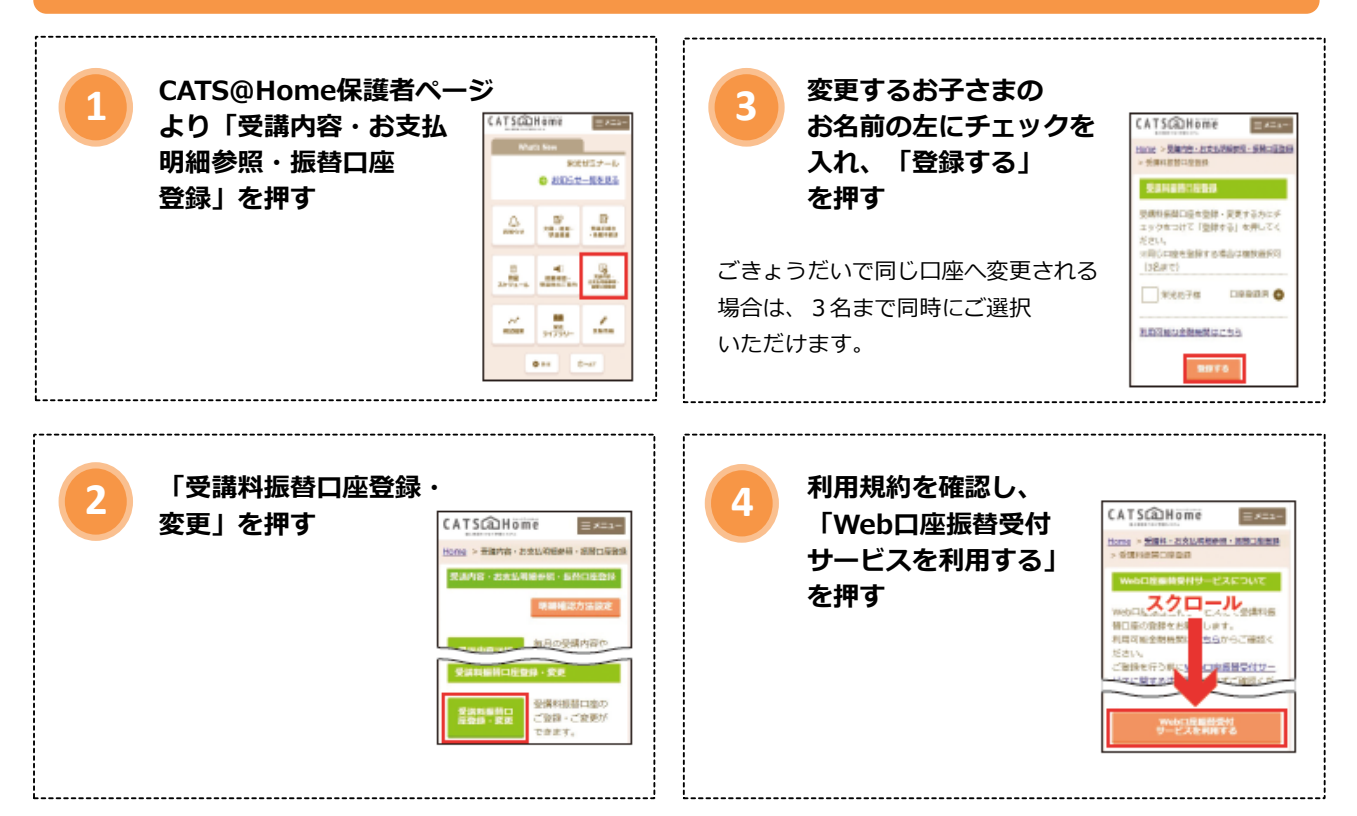

# ご登録いただいたメールアドレスへのお知らせ

災害等緊急事象発生などに伴う休講連絡

入退室確認システム「Pit CARD」 による入退室時刻のお知らせ

メールアドレスご登録の際、「お知らせ」 にチェックを入れていただいた場合、 CATS@Homeお知らせメールを転送

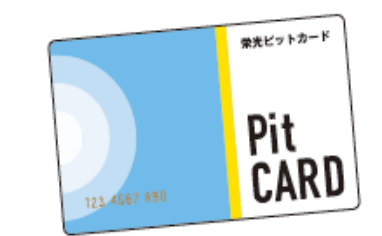

お子さまがPit CARDを受付のカードリーダーに かざすと、メールで入室・退室した教室と時刻を お知らせします。

※ Pit CARDを破損・紛失した場合は、手数料550円(税込) にて再発行いたしますので教室受付までお申し出ください。 ※ 一部ブランドは対象外です。

# CATS@Home お知らせメール

CATS@Home「お知らせ」からご確認いただけます。

教室や栄光からのお知らせ

欠席時の授業内容に関するご連絡

など